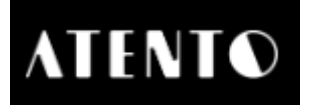

# Leitfaden Händlerportal von Atento

## 1. Login

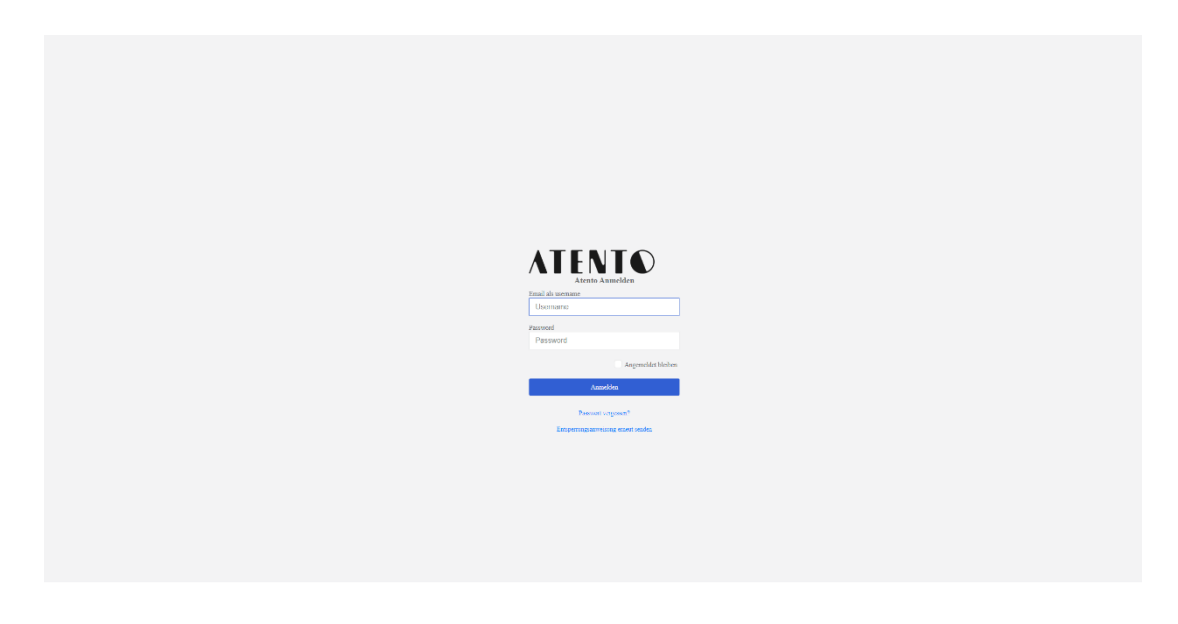

- Benutzername und Passwort eingeben

## 2. Übersicht / Dashboard erscheint

#### 2.1 Dashboard

| ATENTO                                 | _                                                                                                    |                 |                | Settings              |  |  |  |
|----------------------------------------|----------------------------------------------------------------------------------------------------|-----------------|----------------|-----------------------|--|--|--|
| Dany Chersicht<br>Markon<br>Gatscheise | - Daay Chersicht                                                                                                    |                 |                |                       |  |  |  |
| Maratiche Abrechnung                   |                                                                                                    | Erfölgreich a   | agemeldet.     |                       |  |  |  |
|                                        |                                                                                                    |                 |                |                       |  |  |  |
|                                        | Verwanden Sie diesen Link auf Deve Website:                                                                                                    |                 |                |                       |  |  |  |
|                                        | https://t-gatecheine-regional.atento.me/inercheants/4409/bitm_source-gaft_fum_                                                                        |                 |                |                       |  |  |  |
|                                        |                                                                                                    |                 |                |                       |  |  |  |
|                                        | Bitte geben Sie Ihre Bankkontodaten ein                                                                                                    |                 |                | Atento FAQ            |  |  |  |
|                                        | Hinzafägen                                                                                                    |                 |                | Atento FAQ            |  |  |  |
|                                        |                                                                                                    |                 |                |                       |  |  |  |
|                                        | Vere predicts                                                                                                    |                 |                |                       |  |  |  |
|                                        | Um nime Link zu nimer bestimmten Produkt freizugsben, kopieren Sie eindech die U.S. Er-das Produkt Reve Wahl.                                         |                 |                |                       |  |  |  |
|                                        | um nin Produkt van der Gatachinenite zw.<br>neufarnen, klades Saw 2014 Produkt brachnien,<br>endfarnen Sach an Hächelmen "Lannet"<br>und spenkern Sac |                 |                |                       |  |  |  |
|                                        | Your Statistics:                                                                                                    |                 |                |                       |  |  |  |
|                                        | Gutscheine verkauft (Monat)                                                                                                    | Gutscheine verv | vendet (Monat) | Gutscheinwert (Monat) |  |  |  |
|                                        | 0                                                                                                    | 0               | )              | 0,00 €                |  |  |  |
|                                        |                                                                                                    |                 |                |                       |  |  |  |

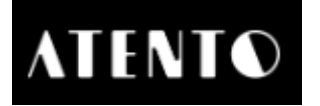

Zu sehen sind

- Anzahl der verkauften Gutscheine
- Anzahl der entwerteten Gutscheine
- Gutscheinwert der verkauften Gutscheine
- 2.2 Händlerdaten

| ATENTO                |                                   |              |        |        |                                       |                     |       |                                         | Settings (b) |
|-----------------------|-----------------------------------|--------------|--------|--------|---------------------------------------|---------------------|-------|-----------------------------------------|--------------|
| Dany Übersicht        |                                   |              |        |        |                                       |                     |       |                                         |              |
| Marten                |                                   |              |        |        |                                       |                     |       |                                         |              |
| Gutscheine            | Dany                              |              |        |        |                                       |                     |       |                                         |              |
| Iransaktionen         |                                   |              |        |        |                                       |                     |       |                                         |              |
| Monufliche Abrechnung |                                   |              |        |        |                                       |                     |       |                                         |              |
| Payout                | Merchant Details                  |              |        |        |                                       |                     |       |                                         |              |
|                       | Name                              |              |        |        | Dany                                  |                     |       |                                         |              |
|                       | De Name                           |              |        |        | Leer                                  |                     |       |                                         |              |
|                       | Gull Cand Page                    |              |        |        | https://s-paischeme-regional atenio m | o'morchants/4496    |       |                                         |              |
|                       | Offizielle Umernehmensbezeichnung |              |        | dany   |                                       |                     |       |                                         |              |
|                       | Primare Url                       |              |        |        | https://danyweis.com                  |                     |       |                                         |              |
|                       | Sekundire Uri                     |              |        |        | Levr                                  |                     |       |                                         |              |
|                       | Plattiten                         |              |        |        | Leer                                  |                     |       |                                         |              |
|                       | Demo                              |              |        |        | demo                                  |                     |       |                                         |              |
|                       | Errani                            |              |        |        | dany, weisighoimail.de                |                     |       |                                         |              |
|                       | Learning and a                    |              |        |        | 1724                                  |                     |       |                                         |              |
|                       | Testellt Am                       |              |        |        | Mostar 18 November 2021 10:5412       | lr.                 |       |                                         |              |
|                       | Beschreihung                      |              |        |        | Leer                                  |                     |       |                                         |              |
|                       | Beschreibung Deutsch              |              |        |        | Leer                                  |                     |       |                                         |              |
|                       | Produkte                          |              |        |        |                                       |                     |       | Produkt hiszufügen Alle Produkte lösche |              |
|                       | ID Produktname                    |              | Aktiv? | Preis  | MuSt.                                 | Gotocheine verkauft |       |                                         | 309          |
|                       | Gutscheine                        |              |        |        |                                       |                     |       |                                         |              |
|                       | Produktasene                      | Gutschein ID |        | Betrag | Guthaben                              | Für Code            | Datam | Verwendet?                              | PDF          |
|                       |                                   |              |        |        |                                       |                     |       |                                         |              |

#### Punkt Marken:

- Name des Händlers
- Webseite
- E-Mail
- Telefonnummer
- Händlercode → dieser wird für die Entwertung der Gutscheine benötigt → ist standardmäßig auf 1234 gesetzt
- Datum Kontoerstellung
- Liste der verkauften Gutscheine

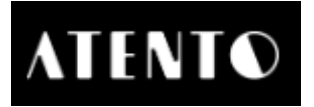

### 2.3 Gutscheine

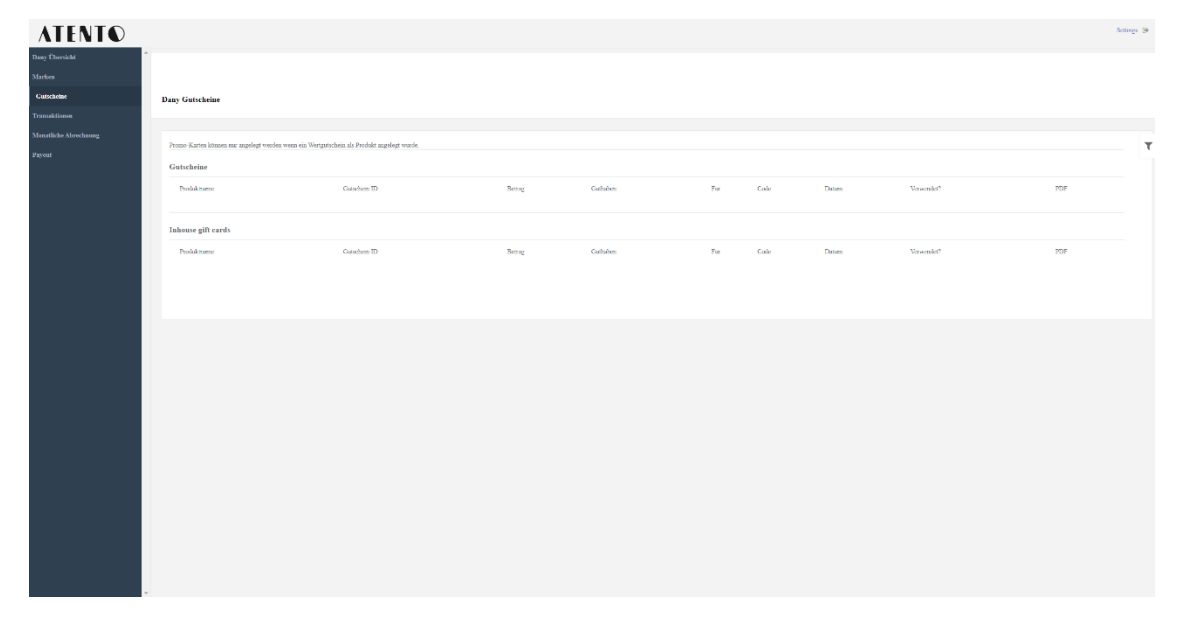

#### **Punkt Gutscheine**

- Liste der Gutscheine (Anzeige nur der Gutscheine) -
- Produktname: Gutscheinwert -
- Die ID, welche nach dem Entwerten des Gutscheines angezeigt -Gutschein ID: wird

komplett entwertet wurde)

komplette Betrag auf dem Gutschein

- Betrag: -
- Restguthaben auf dem Gutschein Guthaben: -
- Name des Beschenkten Für: -Einlöse-Code (wird nur angezeigt, wenn der Gutschein
- Code: -
- wann der Gutschein entwertet wurde Datum: -
- $X \rightarrow$  nicht verwendet;  $V \rightarrow$  verwendet Verwendet?: PDF: \_
  - Möglichkeit, Gutschein-Download, wenn er komplett entwertet wurde

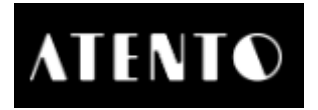

### 2.4 Transaktionen

| ATENTO                |                    |        |   |       | Settings. (# |
|-----------------------|--------------------|--------|---|-------|--------------|
| Dany Ebersicht        |                    |        |   |       |              |
| Gutscheine            | Dany Transaktionen |        |   |       |              |
| Transaktionen         |                    |        |   |       |              |
| Manatliche Abrechnung |                    |        |   |       |              |
| Payout                | Transaktionen      |        |   |       |              |
|                       | Penlakame          | Retroy | π | Datas |              |
|                       |                    |        |   |       |              |
|                       |                    |        |   |       |              |
|                       |                    |        |   |       |              |
|                       |                    |        |   |       |              |
|                       |                    |        |   |       |              |
|                       |                    |        |   |       |              |
|                       |                    |        |   |       |              |
|                       |                    |        |   |       |              |
|                       |                    |        |   |       |              |
|                       |                    |        |   |       |              |
| -                     |                    |        |   |       |              |

#### Punkt Transaktionen

- Entwertung/Transaktion zwischen Kunde und Händler
- Produktnamen
- Betrag der Transaktion (wenn ein 50,00 € Gutschein gekauft wurde und nur 8,00 € genutzt wurden, steht der Betrag 8,00 € da)
- Gutschein ID: Die ID, welche nach dem Entwerten des Gutscheines angezeigt wird
- Datum: wann der Gutschein entwertet wurde

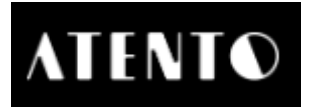

### 2.5 Monatliche Abrechnung

| ATENTO                                 |                                    | Settings (9 |
|----------------------------------------|------------------------------------|-------------|
| Dany Überticht                         |                                    |             |
| Maricen                                |                                    |             |
| Gutscheine                             | Monatilche Abrechnung              |             |
| Monstliche Abrechnung                  |                                    |             |
| Payout                                 | Zagle tank inne Manhu Manh) Fayan. | ٢           |
|                                        |                                    |             |
|                                        |                                    |             |
|                                        |                                    |             |
|                                        |                                    |             |
|                                        |                                    |             |
|                                        |                                    |             |
|                                        |                                    |             |
|                                        |                                    |             |
|                                        |                                    |             |
|                                        |                                    |             |
|                                        |                                    |             |
|                                        |                                    |             |
|                                        |                                    |             |
|                                        |                                    |             |
|                                        |                                    |             |
|                                        |                                    |             |
|                                        |                                    |             |
| https://s-gutscheine-regional.atento.m |                                    |             |

## Monatliche Abrechnung

-

Möglichkeit zum Herunterladen der monatlichen Abrechnung ightarrow automatische Generierung nach der Auszahlung